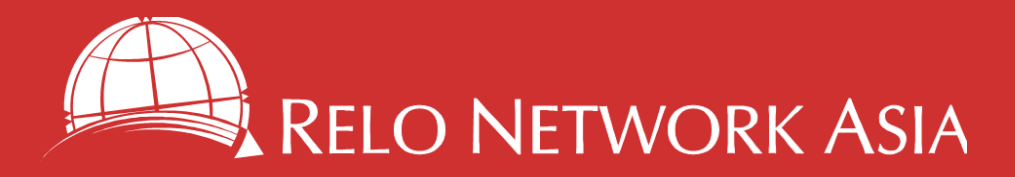

#### GUIDE REGISTERING AN OVERSEAS VACCINATION

MALAYSIA

## Local Mobile App

MySejahtera https://mysejahtera.malaysia.gov.my/intro\_en/

#### **Approved Vaccines**

Moderna, Pfizer/BioNTech, CanSino, Janssen, Oxford/AstraZeneca, Sinopharm,

Sinovac.

https://covid19.trackvaccines.org/country/malaysia/

PROOF OF VACCINATION IS REQUIRED FOR DOMESTIC TRAVEL AND THE MYSEJAHTERA APP MUST BE SCANNED WHEN ENTERING PLACES OF BUSINESS INCLUDING RESTAURANTS AND SHOPS.

### PROOF OF VACCINATION

Physical or digital vaccination certificate. Photo of overseas vaccination card can be submitted via the app.

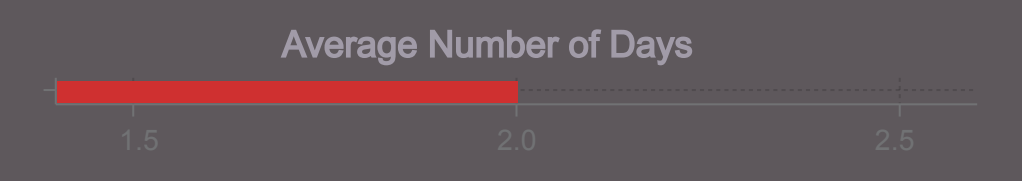

Length of time between submission and app appearance

#### PROCESS 3 WAYS TO REGISTER

Open the MySejahtera App and click Close

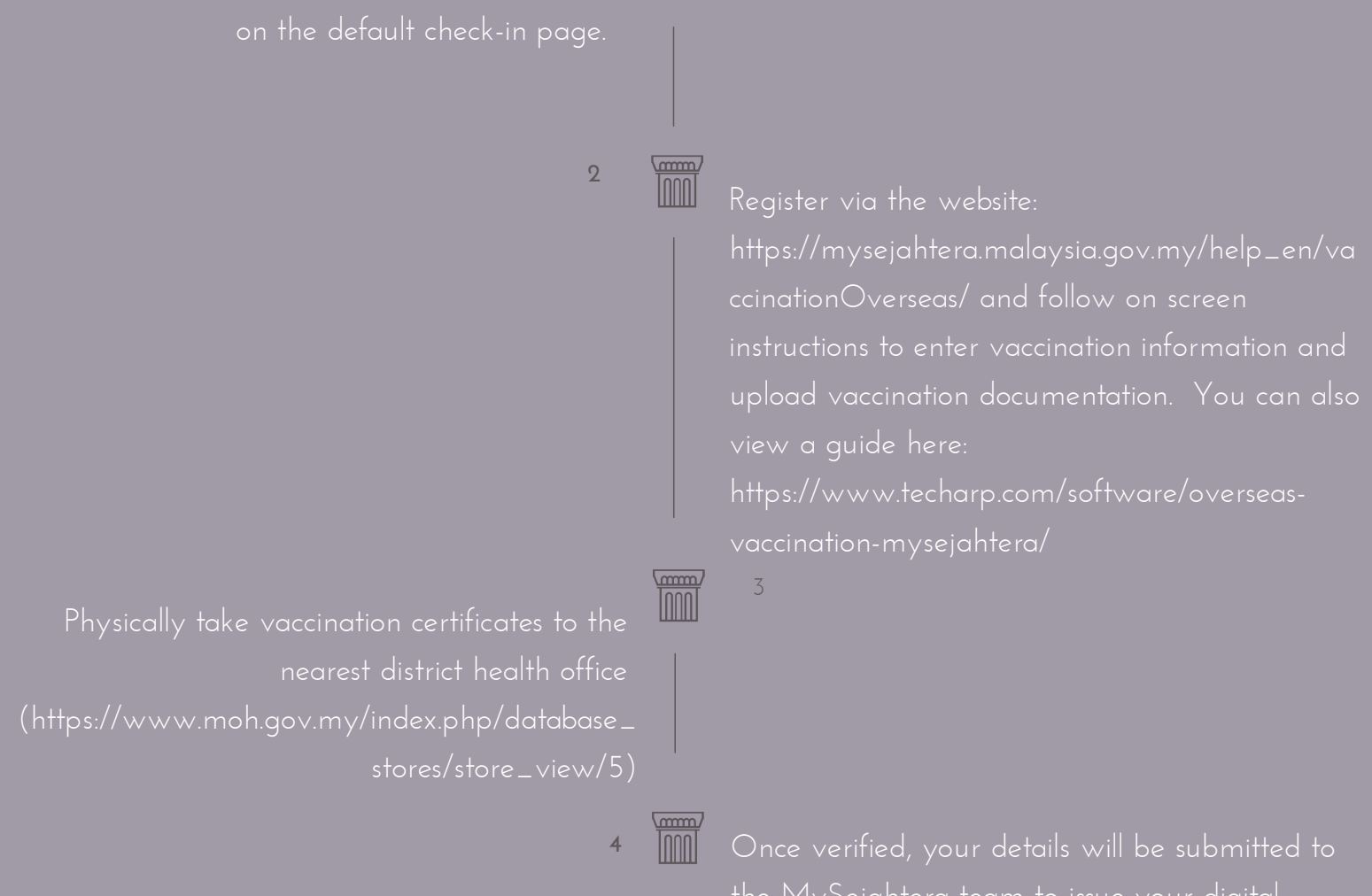

# CHALLENGES

No challenges have been reported.

Difficulty Level

#### LOCAL SAVVY COLLECTIVE EXPERIENCE DIVERSE PERSPECTIVE www.ReloNetworkAsia.com

![](_page_0_Picture_22.jpeg)

APAC | Singapore: + 65.9169.9086 AMERICAS | +1.312.521.0871 info@relonetworkasia.com | www.relonetworkasia.com